## Access Glassfish Server, NetBeans, and MySQL Community Server using Putty

If you use Linux or OX/X you can access NetBeans X session (running in dragonserver.lehman.edu) by Putty.

If you use Windows, you need to install X Server Xming for Windows to make your Windows as X server.

http://www.straightrunning.com/XmingNotes/

http://rcc.its.psu.edu/user\_guides/remote\_display/xming/

| Real PuTTY Configuration | ? X                                    |
|--------------------------|----------------------------------------|
| Category:                |                                        |
| - Keyboard               | Options controlling SSH X11 forwarding |
| Bell                     | ⊂ X11 forwarding                       |
| Features                 | Enable X11 forwarding                  |
|                          | X display location                     |
| Pobaviaur                |                                        |
| Translation              | Remote X11 authentication protocol     |
| Selection                | X authority file fee least diselary    |
| Colours                  | A autrionity file for local display    |
|                          | browse                                 |
| Data                     |                                        |
| Proxy                    |                                        |
| Telnet                   |                                        |
| Rlogin                   |                                        |
| ⊡- SSH                   |                                        |
| - Nex                    |                                        |
| TTY                      |                                        |
| X11                      |                                        |
| Tunnels                  |                                        |
| Bugs                     |                                        |
| Serial 💌                 |                                        |
| About Help               | Open Cancel                            |
|                          |                                        |

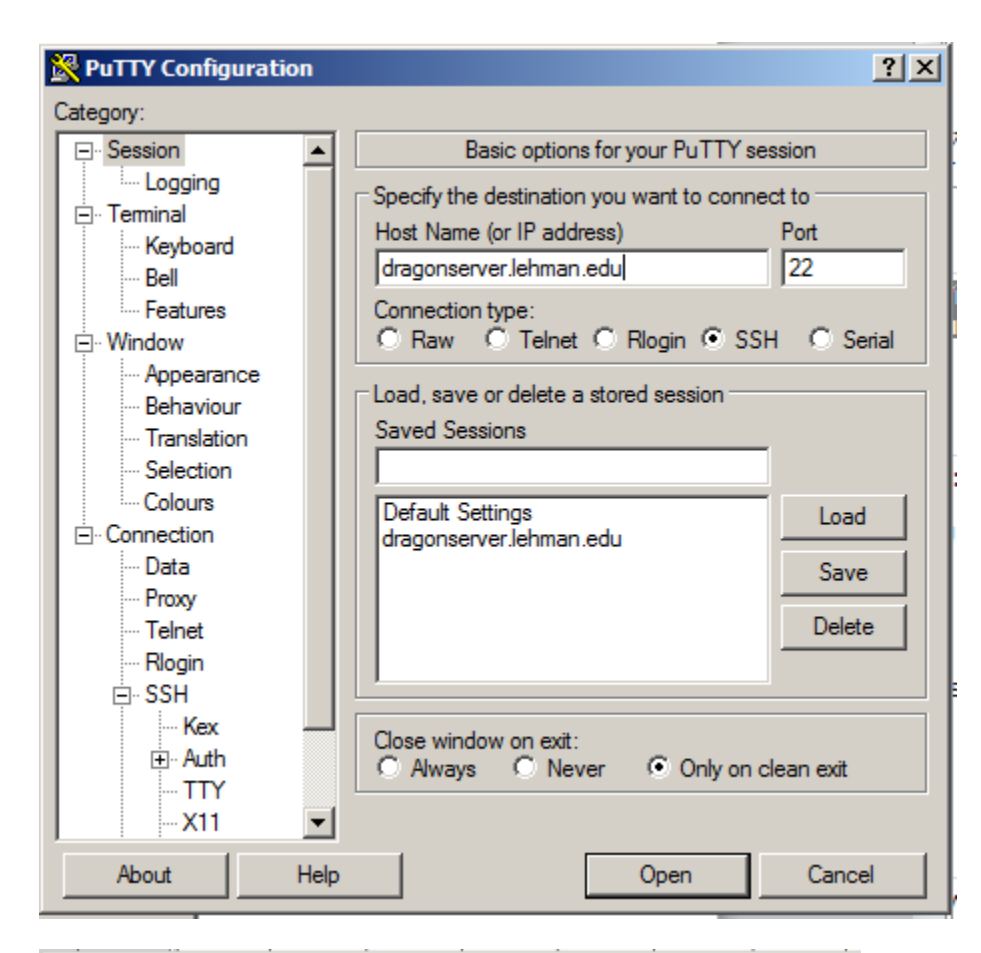

| 🛃 drag | 🛃 dragonserver.lehman.edu - PuTTY |       |  |  |  |
|--------|-----------------------------------|-------|--|--|--|
| login  | as:                               | ec001 |  |  |  |
|        |                                   |       |  |  |  |
|        |                                   |       |  |  |  |
|        |                                   |       |  |  |  |
|        |                                   |       |  |  |  |
|        |                                   |       |  |  |  |
|        |                                   |       |  |  |  |
|        |                                   |       |  |  |  |
|        |                                   |       |  |  |  |
|        |                                   |       |  |  |  |

Type your password and login

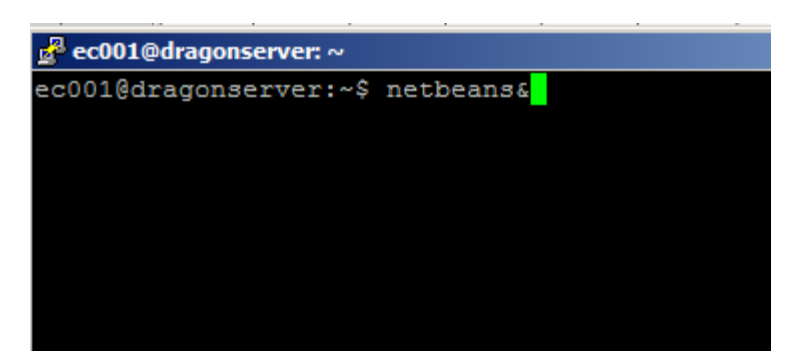

🕜 NetBeans IDE 7.3.1

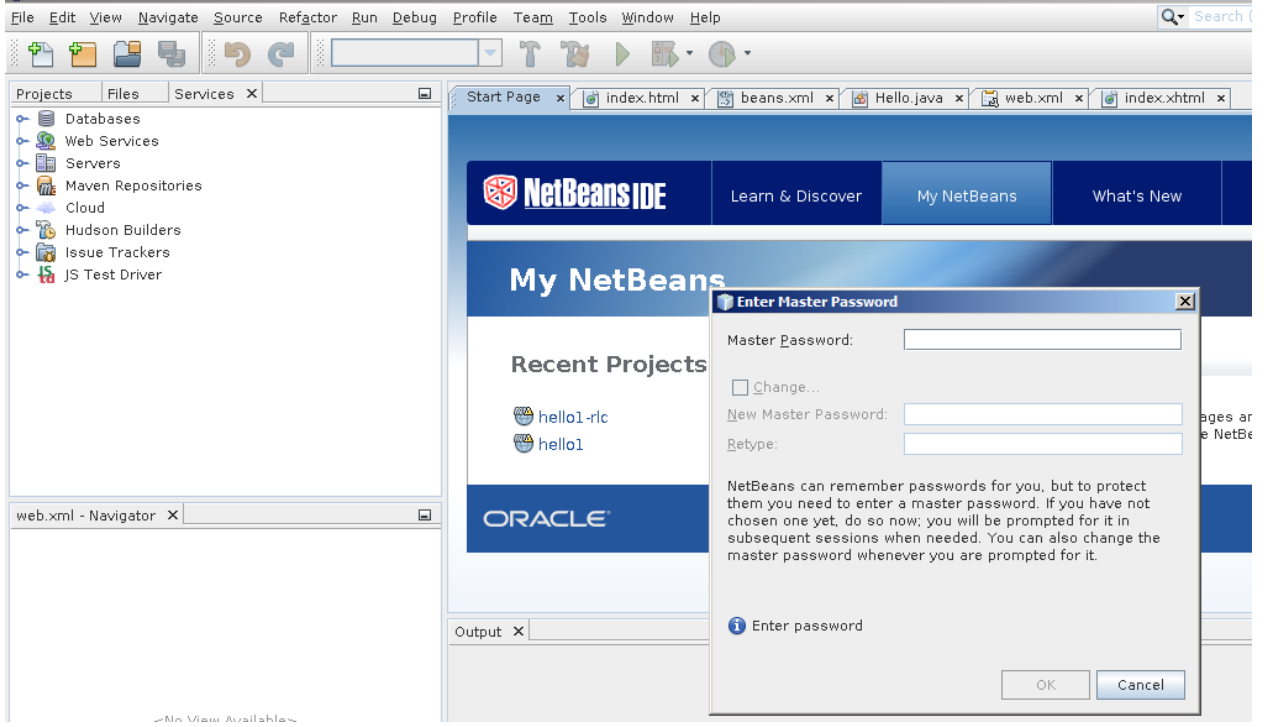

Click cancel on the Enter Master Password wizard, then the NetBeans IDE runs on dragonserver.lehman.edu

| 👘 NetB                | eans IDE 7.3.1                                                      |
|-----------------------|---------------------------------------------------------------------|
| <u>F</u> ile <u>E</u> | dit ⊻iew <u>N</u> avigate <u>S</u> ource Ref <u>a</u> ctor <u>R</u> |
| š 🔁                   | 1 2 4                                                               |
| Projec                | ts Files Services X                                                 |
| r 🗎                   | Databases                                                           |
| í 🔶 🗕                 | Web Services                                                        |
|                       | Serve                                                               |
| - 📠                   | Mave Add Server                                                     |
| o- 🦇                  | Cloud                                                               |
| 🗠 🔁                   | Hudson Builders                                                     |
| e- 📷                  | Issue Trackers                                                      |
| o~ †8                 | JS Test Driver                                                      |
|                       |                                                                     |

| 🗊 Add Server Instance |                 |                                                                                         | × |   |
|-----------------------|-----------------|-----------------------------------------------------------------------------------------|---|---|
| Steps                 | Choose          | Server                                                                                  |   |   |
| 1. Choose Server<br>2 | <u>S</u> erver: | Apache Tomcat<br>GlassFish Server<br>JBoss Application Server<br>Oracle WebLogic Server |   |   |
|                       | <u>N</u> ame:   | GlassFish Server                                                                        |   | 2 |
|                       |                 | < Back Next > Finish Cancel Help                                                        |   |   |

Choose GlassFish server, then click Next

| 🎁 A                   | dd Server Instance                                              |                                                                                                    | × |
|-----------------------|-----------------------------------------------------------------|----------------------------------------------------------------------------------------------------|---|
| Ste                   | eps                                                             | Server Location                                                                                                    |   |
| 1.<br><b>2.</b><br>3. | Choose Server<br><b>Server Location</b><br>Domain Name/Location | Installation Location:<br>/usr/local/glassfish-4.0 Browse<br>Download Now I have read and accept the license<br>agreement (click) | ] |
|                       |                                                                 |                                                                                                    |   |
|                       |                                                                 | 🔥 No usable default domain. Use Next to create a personal domain.                                                                 |   |
|                       |                                                                 | < Back Next > Finish Cancel Help                                                                                                  |   |

server location is in the /usr/local/glassfish-4.0 directory, click Next

| 👘 Add Server Instance                  |                                                                  | ×  |
|----------------------------------------|------------------------------------------------------------------|----|
| Steps                                  | Domain Location                                                  |    |
| 1. Choose Server<br>2. Server Location | Register Local Domain                                            |    |
| 3. Domain Name/Location                | Domain: /home/ec001/personal_domain                              | -  |
|                                        | Use <u>d</u> efault ports (disabled due to port conflicts)       |    |
|                                        | 🔾 Register <u>R</u> emote Domain                                 |    |
|                                        | Host Name:                                                       |    |
|                                        | Admin <u>P</u> ort: 4848                                         |    |
|                                        | Target:                                                          |    |
|                                        | <u>U</u> ser Name:                                               | °  |
|                                        | Pass <u>w</u> ord:                                               |    |
|                                        |                                                                  |    |
|                                        |                                                                  | -  |
|                                        |                                                                  |    |
|                                        |                                                                  |    |
|                                        |                                                                  |    |
|                                        | <ol> <li>Create domain at /home/ec001/personal_domain</li> </ol> |    |
|                                        |                                                                  |    |
|                                        | < <u>B</u> ack Next > <u>F</u> inish Cancel <u>H</u> e           | lp |

You should Register Local Domain

You must uncheck "Use default ports..." radio button even if the button is enabled.

Do not create a new personal\_domain (e.g., /home/ec001/personal\_domain\_2) when you re-login to the dragonserver and launch NetBeans IDE later.

Click Finish

| - | Hello1-ric<br>Hello1                                                                                                    | Question Domain creation successful. View the results?  Yes No                                                                                                    | pther languages and 1<br>ins from the NetBean |
|---|----------------------------------------------------------------------------------------------------|----------------------------------------------------------------------------------------------------|-----------------------------------------------|
|   | Output - Output ×                                                                                                    |                                                                                                    |                                               |
|   | Using port 40538 for HTTP_SSL.<br>Using port 40495 for IIOP_SSL.<br>Using port 40496 for IIOP_MUTUALAUTH.<br>Using port 40543 for JMX_ADMIN.<br>Using port 40523 for OSGI_SHELL.<br>Using port 40466 for JAVA_DEBUGGER.<br>Distinguished Name of the self-signed >><br>[CN=dragonserver,OU=GlassFish,O=Oracle<br>Distinguished Name of the self-signed >><br>[CN=dragonserver-instance,OU=GlassFish,<br>Domain personal_domain created.<br>Domain personal_domain admin port is 40<br>Domain personal_domain allows admin log<br>Command create-domain executed success | <.509 Server Certificate is:<br>Corporation,L=Santa Clara,ST=Califo<br>K.509 Server Certificate is:<br>,O=Oracle Corporation,L=Santa Clara,<br>D505.<br>gin as user "anonymous" with no pase<br>fully. | ornia,C=US]<br>ST=California,C=US]<br>sword.  |

Random port numbers are assigned for your personal domain (both for HTTPD and admin port)

Click no in the Question Dialog Box.

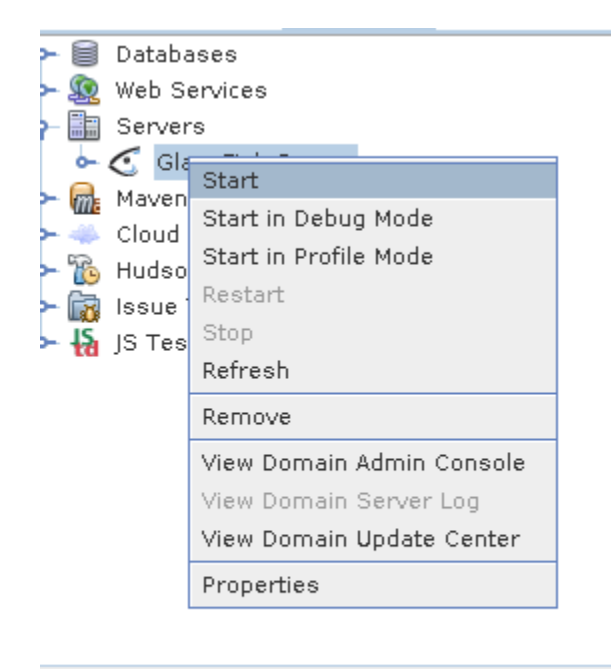

web.xml - Navigator 🗙

Click start

| 🎁 NetBeans IDE 7.3.1                                                                                                    |                                            |
|----------------------------------------------------------------------------------------------------|--------------------------------------------|
| <u>File Edit View Navigate Source Re</u>                                                                                                    | ef <u>a</u> ctor <u>R</u> un <u>D</u> ebug |
| i 🔁 🔁 🖶 📗 🦉                                                                                                    |                                            |
| Projects Files Services X                                                                                                    |                                            |
| P Databases                                                                                                    |                                            |
| 🕶 📑 Dri Register MySQL Server                                                                                                    |                                            |
| <ul> <li>Servers</li> <li>GlassFish Server</li> <li>GlassFish Server</li> <li>Gl</li></ul> | Ipie [app on APP]                          |
| web.xml - Navigator X                                                                                                    |                                            |

Register MySQL

| The server Properties            |            |
|----------------------------------|------------|
| Basic Properties Admin F         | Properties |
|                                  |            |
| <u>S</u> erver Host Name:        | localhost  |
| Server Port <u>N</u> umber:      | 3306       |
| Administrator <u>U</u> ser Name: | ec001      |
| Administrator <u>P</u> assword:  | •••••      |
| Re <u>m</u> ember Password       |            |
|                                  |            |
|                                  |            |
|                                  |            |
|                                  |            |
|                                  |            |

## MySQL port is 3306

Enter your MySQL account name and password

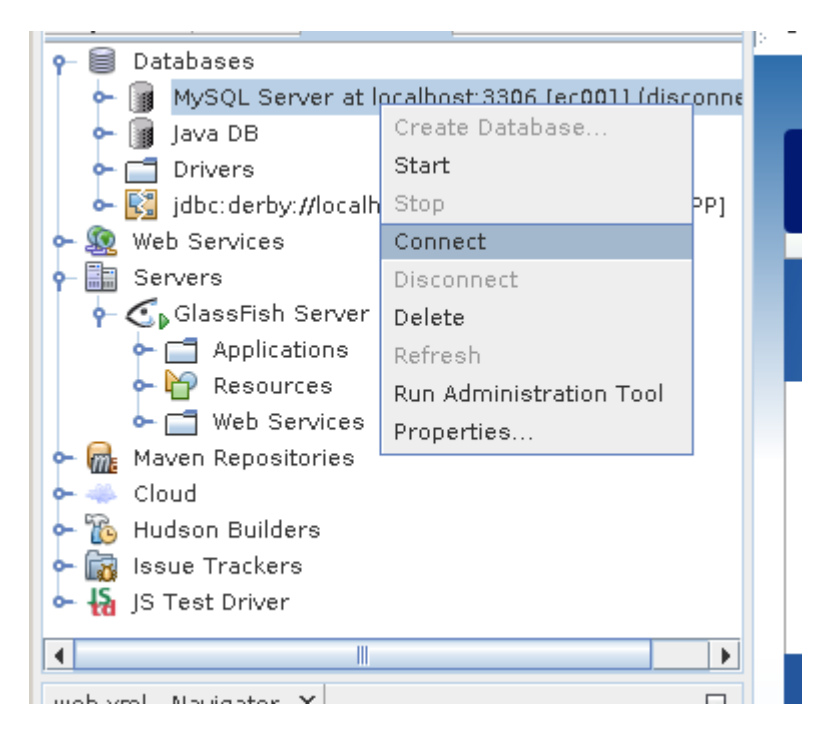

Do not start the server (it's already running). Click Connect to make connection to the MySQL DBMS.

| 🏲 🗐 Databases                                     |   |
|---------------------------------------------------|---|
| 🗛 👔 MySQL Server at localhost:3306 [ec001]        |   |
| — 🗐 ecOOldb                                       |   |
| 🗆 🗐 information_schema                            |   |
| 👇 🏢 Java DB                                       |   |
| 🔶 🗂 Drivers                                       |   |
| 🖕 🙀 jdbc:derby://localhost:1527/sample [app on AP |   |
| > 🕵 Web Services                                  | = |
| > 🔚 Servers                                       |   |
| 👇 💽 GlassFish Server                              |   |
| 🔶 🚍 Applications                                  |   |
| 🕶 🔐 Resources                                     |   |
| 🖙 💼 Web Services                                  |   |
| > 🚮 Maven Repositories                            |   |
| ≻ 🐳 Cloud                                         | H |
| > 🐞 Hudson Builders                               | Ц |
| Laoua Trackoro                                    | - |
|                                                   |   |
| web.xml - Navigator 🗙                             | - |

You can view databases.

To manage your databases, you can use either MySQL Workbench, or dragonserver.lehman.edu/phpmyadmin

| 🏨 dragonserver.lehman.edu / 🛛 🗙 | Aragonserver.lehman.edu /   ×                                   |  |  |  |  |
|---------------------------------|-----------------------------------------------------------------|--|--|--|--|
| ← → C 🖬 🗋 dragons               | erver.lehman.edu/phpmyadmin/index.php?token=e093c86b5b573b9898e |  |  |  |  |
| 🗀 EE 📋 Imported From Firefox 📋  | Advising 🗀 DBMS 🦳 home 🦳 IBMEC                                  |  |  |  |  |
|                                 |                                                                 |  |  |  |  |
|                                 | 🕞 Databases 📗 SQL 🛛 🚯 Status 🔅 Processes 💷 Export               |  |  |  |  |
| <ul> <li></li></ul>             | General Settings                                                |  |  |  |  |

| 🚺 hello1 - NetBeans IDE 7.3.1                            |                                                                 |
|----------------------------------------------------------|-----------------------------------------------------------------|
| <u>File Edit View Navigate Source Refactor Run Debug</u> | <u>P</u> rofile Tea <u>m T</u> ools <u>W</u> indow <u>H</u> elp |
| 🗄 🞦 🔚 🍓 🏷 🦿 🖉 -default configs                           | - 🔽 🍸 🦉 🕨 🚮 - 💮 -                                               |
| Projects X Files Services                                | 🐻 index.html 🗙 🔛 beans.xml 🗙 🙆 H                                |
| <mark>ှ မ</mark> ြစ1                                     |                                                                 |
| 👇 📆 Web Pages                                            | Source General Serviets                                         |
| web-inf web-inf                                          | 1 xml version="1.0" encod</td                                   |
| 🗕 🗒 web.xml                                              | 2 ⊡ <web-app <="" td="" version="3.1"></web-app>                |
| 🗣 🚍 resources                                            | 3 xmins=" <u>nttp://xm</u>                                      |
| — 🝺 index.xhtml                                          | 4 Xillins:XSI= <u>http:</u>                                     |
| 🗆 🗟 response.xhtml                                       | 6 E <context-naram></context-naram>                             |
| 🗠 📑 Source Packages                                      | 7 spanam-name>javax                                             |
| 🖕 📑 Generated Sources (archetype)                        | 8 <param-value>Deve</param-value>                               |
| 🕶 📑 Dependencies                                         | 9 -                                                             |
| 🕶 📑 Java Dependencies                                    | 10 🛱 <servlet></servlet>                                        |
| 🖕 🗔 Project Files                                        | 11 <servlet-name>Fac</servlet-name>                             |
| Select deployment server                                 | vlet-class>ja                                                   |
|                                                          | d-on-startup>                                                   |
| Server: <pre></pre>                                      | t>                                                              |
| <no selected="" server=""></no>                          | -mapping>                                                       |
| Reme GlassFish Server                                    | vlet-name>Hac                                                   |
| Remember Permanently                                     | Change                                                          |
| we in hello1                                             | re-mapping>                                                     |
|                                                          | sion-timeout>                                                   |
| Υ.                                                       | 30                                                              |
|                                                          |                                                                 |
|                                                          |                                                                 |
|                                                          |                                                                 |
|                                                          | OK Cancel a DB Database P                                       |
|                                                          | tion Service ha                                                 |
|                                                          | THEO, Desistand and alassfich                                   |

Create (or open) a project, build, and run

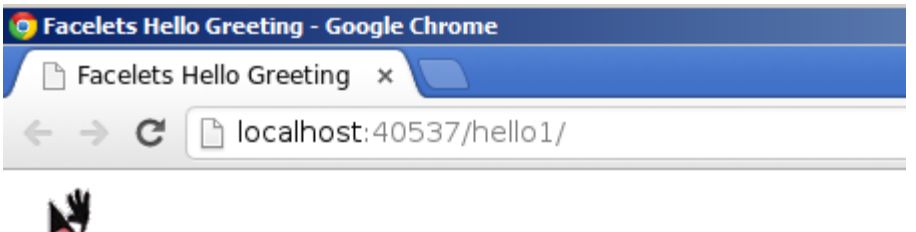

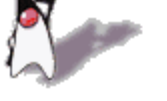

## Hello, my name is Duke. What's yours?

Submit Reset